## Komentáře, sledování změn

Sekretářka společnosti "Naše zahrada" nechala zkontrolovat vedoucímu oddělení prodeje připravenou tabulku. Vedoucí provedl v tabulce určité změny, které nechal zaznamenat pomocí nástroje sledování změn. Sekretářka pak jednoduše zkontrolovala provedené změny v sešitě, ručně vložené komentáře si nechala spolu s tabulkou vytisknout.

## Zadání:

Otevřete soubor *SledovaniZmen.ods*.

- 1. **Nastavte uživatelské jméno** pro identifikaci autora komentářů na vaše jméno a příjmení.
- 2. Vložte do buňky C5 komentář s textem Souhrny prodaného zboží v hodinových intervalech.
- 3. Zapněte v sešitě sledování změn.
- 4. **Proveď te** v sešitě **změny** dle vlastního uvážení (vložení dat do buněk, vložení nového sloupce, odstranění údajů apod.).
- 5. **Proved'te** v sešitě **revizi** projděte zaznamenané změny v podobě komentářů a změny dle vlastního uvážení přijměte nebo odmítněte.
- 6. **Zobrazte** dříve vložený komentář **trvale**.
- 7. Zkontrolujte si číslo revize před a po uložení souboru.
- 8. Sešit uložte a zavřete.

## Řešení:

Otevřete soubor dle zadání například dvojitým kliknutím na něj v Průzkumníkovi nebo zkratkou Ctrl+O v programu LibreOffice Calc.

- Zobrazte menu Nástroje / Možnosti... a v dialogovém okně se přepněte do menu LibreOffice / Uživatelské údaje, kde nastavte nebo zkontrolujte, že je vyplněno požadované Jméno/příjmení/iniciály. Potvrďte OK. Zobrazte si menu Soubor / Vlastnosti a v dialogovém okně na záložce Obecné stiskněte tlačítko Obnovit, příčemž mějte zatrhnutou volbu *Použít uživatelské údaje*. Stiskněte OK.
- 2. Vyberte buňku C5, klikněte na ni pravým tlačítkem myši a z kontextového menu zvolte položku **Vložit komentář**. Vepište požadovaný text a poté klikněte mimo komentář. Vyzkoušejte si najet myší nad buňku s červeným bodem v pravém horním rohu.
- 3. Vyberte menu Úpravy / Sledování změn / Záznam.
- 4. Zkuste si vložit do některých buněk hodnoty, odstraňte nějaký sloupec a vždy si povšimněte barevného zvýraznění, které ukazuje na provedené změny. Když si nad změněnou buňku najedete myší, po chvíli se vám zobrazí komentář k dané změně.
- 5. Vyberte menu Úpravy / Sledování změn / Příjmout nebo odmítnout… V dialogovém okně na záložce Seznam postupně označte provedené změny a dle uvážení stiskněte tlačítko Příjmout nebo Odmítnout. Poté dialogové okno zavřete a prohlédněte si výsledný dokument, kde zústaly zachovány pouze změny, které jste při revizi přijali.
- 6. Klikněte pravým tlačítkem na buňku s komentářem a z menu vyberte položku **Zobrazit komentář**. I když poté kliknete myší mimo tuto buňku, komentář bude stále viditelný.
- 7. Vyberte menu **Soubor** / **Vlastnosti** a povšimněte si čísla revize, poté soubor uložte a znovu si zobrazte uvedené menu.
- 8. Soubor **uložte** (Ctrl+S) a **zavřete** (Ctrl+W).